# Information zur Umstellung cal zu calendarize

Durch das Update war eine Umstellung von der bisherigen Erweiterung auf eine neue Erweiterung nötig. Da sich die Konfiguration nicht 1zu1 übertragen lässt, werden in diesem Dokument Standardfälle in den Ortsverbänden beschrieben.

Da sich auch die Anzeigemöglichkeiten geändert haben, wurde alle Elemente, die mit dem Kalender in Verbindung stehen, deaktiviert.

Für die einfache Kalendernutzung (so wie wir die Seite ausliefern), empfehlen wir folgende Konfiguration:

## Seite: Terminkalender - Inhaltselement: Terminkalender

Reiter: Hauptkonfiguration <u>Modus:</u> nur Liste oder Monatsansicht <u>Enddatum überschreiben:</u> Wert entfernen Reiter: Konfigurationen der Seiten-IDs <u>Seiten-ID der Detailansicht:</u> Seite Kalender Terminansicht <u>Seiten-ID der Listenansicht / Seiten-ID der Monatsansicht:</u> Seite Terminkalender

# Seite: Kalender Terminansicht – Inhaltselement: Terminansicht

Reiter: Hauptkonfiguration <u>Modus:</u> nur Detail <u>Enddatum überschreiben:</u> Wert entfernen Reiter: Konfigurationen der Seiten-IDs <u>Seiten-ID der Detailansicht:</u> Seite Kalender Terminansicht <u>Seiten-ID der Listenansicht / Seiten-ID der Monatsansicht:</u> Seite Terminkalender

# Seiteninhalt "Terminkalender" auf Seite "Terminkalender" bearbeiten

| Allgemein          | Plug-In:                   | Erscheinungsbild Zugriff Kategorien                |
|--------------------|----------------------------|----------------------------------------------------|
| Ausgewähl          | <b>ltes Plug-In</b><br>der |                                                    |
| Erweiterun         | ngsoptionen                |                                                    |
| Hauptkon           | figuration                 | General configuration Konfiguration der Seiten-IDs |
| Modus<br>Nur Liste | 2                          | ~                                                  |
| Plugin Ko          | onfiguratior               |                                                    |
| Limit              | \$                         |                                                    |

# ICS-Link zum Einbinden in den eigenen Kalender

In der Listenansicht steht der Link zur Verfügung.

Wichtig: Alle, die die ICS-Datei als Link eingebunden haben, müssen diesen anpassen!

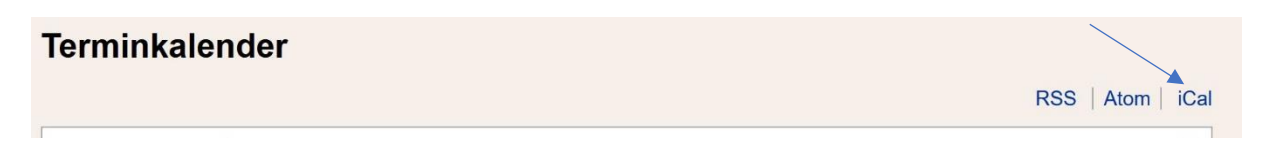

## Kalender auf gewisse Kategorien einschränken

Im Inhaltselement Kalender unter Kategorien, die gewünschten Kategorien auswählen.

| Allgemein                                    | Plug-In:                                                                                                    | Erscheinungsbild                                                                       | Zugriff | Kategorien |
|----------------------------------------------|----------------------------------------------------------------------------------------------------|----------------------------------------------------------------------------------------|---------|------------|
| Kategorien                                   | nt finden                                                                                                    |                                                                                        |         |            |
| ତ୍ତି Ka<br>► ତ୍ତି 🗋<br>▼ ତ୍ତି 🗖<br>▼ ତ୍ତି (= | tegorie<br>Adressen<br>Kalender<br>Ə Ausbildung                                                                                                    | 9                                                                                      |         |            |
|                                              | Bereich Grunda Kraftfah Kraftfah Kraftfah Standor                                                                                                    | sausbildung<br>usbildung<br>nrer<br>1g<br>tausbildung                                  |         |            |
|                                              | Dienst Ausland Dienst a Dienst a Dienst | allgemein<br>istung OV<br>ippendienst<br>(1. TZ)<br>B (ASH) (1. TZ)<br>Gr BrB<br>Gr BT |         |            |

# Tipp für einzelne ICS-Links je Gruppe:

Eine im Menü verborgene Seite anlegen und dort mehrere Listenansichten mit eingeschränkten Kategorien anlegen. Die Links anschließend in einem Inhaltselement auf der Kalenderhauptseite zusammenführen.

# Verfügbare Ansichten

Liste:

| emmale                                                             |                         | RSS Atom iCa |
|--------------------------------------------------------------------|-------------------------|--------------|
| Datum:<br>21.07.2023<br>Beginn:<br>19:30 Uhr<br>Ende:<br>22:30 Uhr | Dienst - FK<br>Mehr     | I            |
| Datum:<br>04.08.2023<br>Beginn:<br>19:30 Uhr<br>Ende:<br>22:30 Uhr | Dienst - FK<br>Mehr     | I            |
| Datum:<br>11.08.2023<br>Zeitraum:<br>Ganztags                      | Volksfestauszug<br>Mehr | 1            |
| Datum:<br>02.09.2023<br>Beginn:<br>13:00 Uhr                       | Dienst - FK<br>Mehr     | I            |

#### Jahr: Terminkalender

|                |    |    |    |    |    |    |    |    | 1  | 202 | 3  |      |    |    |    |    |    |    |    |    |
|----------------|----|----|----|----|----|----|----|----|----|-----|----|------|----|----|----|----|----|----|----|----|
| Januar Februar |    |    |    |    |    |    |    |    |    |     | I  | Vär: | z  |    |    |    |    |    |    |    |
| Mo             | Di | Mi | Do | Fr | Sa | So | Мо | Di | Mi | Do  | Fr | Sa   | So | Мо | Di | Mi | Do | Fr | Sa | So |
| 26             | 27 | 28 | 29 | 30 | 31 | 01 | 30 | 31 | 01 | 02  | 03 | 04   | 05 | 27 | 28 | 01 | 02 | 03 | 04 | 05 |
| 02             | 03 | 04 | 05 | 06 | 07 | 08 | 06 | 07 | 08 | 09  | 10 | 11   | 12 | 06 | 07 | 08 | 09 | 10 | 11 | 12 |
| 09             | 10 | 11 | 12 | 13 | 14 | 15 | 13 | 14 | 15 | 16  | 17 | 18   | 19 | 13 | 14 | 15 | 16 | 17 | 18 | 19 |
| 16             | 17 | 18 | 19 | 20 | 21 | 22 | 20 | 21 | 22 | 23  | 24 | 25   | 26 | 20 | 21 | 22 | 23 | 24 | 25 | 26 |
| 23             | 24 | 25 | 26 | 27 | 28 | 29 | 27 | 28 | 01 | 02  | 03 | 04   | 05 | 27 | 28 | 29 | 30 | 31 | 01 | 02 |
| 30             | 31 | 01 | 02 | 03 | 04 | 05 |    |    |    |     |    |      |    |    |    |    |    |    |    |    |

| April |    |    |      |     |    |    | Mai |    |    |     |    |    |    |    | Juni |     |     |     |    |    |  |
|-------|----|----|------|-----|----|----|-----|----|----|-----|----|----|----|----|------|-----|-----|-----|----|----|--|
| Мо    | Di | Mi | Do   | Fr  | Sa | So | Мо  | Di | Mi | Do  | Fr | Sa | So | Мо | Di   | Mi  | Do  | Fr  | Sa | So |  |
| 27    | 28 | 29 | 30   | 31  | 01 | 02 | 01  | 02 | 03 | 04  | 05 | 06 | 07 | 29 | 30   | 31  | 01  | 02  | 03 | 04 |  |
| 03    | 04 | 05 | 06   | 07  | 08 | 09 | 08  | 09 | 10 | 11  | 12 | 13 | 14 | 05 | 06   | 07  | 08  | 09  | 10 | 11 |  |
| 10    | 11 | 12 | 13   | 14  | 15 | 16 | 15  | 16 | 17 | 18  | 19 | 20 | 21 | 12 | 13   | 14  | 15  | 16  | 17 | 18 |  |
| 17    | 18 | 19 | 20   | 21  | 22 | 23 | 22  | 23 | 24 | 25  | 26 | 27 | 28 | 19 | 20   | 21  | 22  | 23  | 24 | 25 |  |
| 24    | 25 | 26 | 27   | 28  | 29 | 30 | 29  | 30 | 31 | 01  | 02 | 03 | 04 | 26 | 27   | 28  | 29  | 30  | 01 | 02 |  |
|       |    |    | Juli | i   |    |    |     |    | Α  | ugu | st |    |    |    | ;    | Sep | ten | ıbe | r  |    |  |
| Mo    | Di | Mi | Do   | Fr  | Sa | So | Мо  | Di | Mi | Do  | Fr | Sa | So | Мо | Di   | Mi  | Do  | Fr  | Sa | So |  |
| 26    | 27 | 28 | 29   | 30  | 01 | 02 | 31  | 01 | 02 | 03  | 04 | 05 | 06 | 28 | 29   | 30  | 31  | 01  | 02 | 03 |  |
| 03    | 04 | 05 | 06   | 07  | 08 | 09 | 07  | 08 | 09 | 10  | 11 | 12 | 13 | 04 | 05   | 06  | 07  | 08  | 09 | 10 |  |
| 10    | 11 | 12 | 13   | 14  | 15 | 16 | 14  | 15 | 16 | 17  | 18 | 19 | 20 | 11 | 12   | 13  | 14  | 15  | 16 | 17 |  |
| 17    | 10 | 10 | 20   | .21 | 22 | 22 | 21  | 22 | 22 | 24  | 25 | 26 | 27 | 19 | 10   | 20  | 24  | 22  | 22 | 24 |  |

### Quartal

# Terminkalender

|                                                                    | Quartal 3 2023                             |   |
|--------------------------------------------------------------------|--------------------------------------------|---|
| Datum:<br>01.07.2023<br>Beginn:<br>09:00 Uhr<br>Ende:<br>16:00 Uhr | Dienst - Bergung, FGr W und ZTr TZ<br>Mehr | I |
| Datum:<br>01.07.2023<br>Beginn:<br>09:00 Uhr<br>Ende:<br>16:00 Uhr | Dienst - FGr N<br>Mehr                     | I |
| Datum:<br>07.07.2023<br>Beginn:<br>19:30 Uhr<br>Ende:<br>20:30 Uhr | Stammtisch für Althelfer und Aktive        | I |
| Datum:<br>07.07.2023                                               | Dienst - FK                                | 1 |

### Monat

Terminkalender

| < Juli 2023 > |    |    |    |                                                            |                                                           |    |  |  |  |  |  |
|---------------|----|----|----|------------------------------------------------------------|-----------------------------------------------------------|----|--|--|--|--|--|
| Мо            | Di | Mi | Do | Fr                                                         | Sa                                                        | So |  |  |  |  |  |
| 26            | 27 | 28 | 29 | 30                                                         | 01                                                        | 02 |  |  |  |  |  |
|               |    |    |    |                                                            | 09:00 - 17:00<br>Dienst - Bergung,<br>FGr W und ZTr<br>TZ |    |  |  |  |  |  |
|               |    |    |    |                                                            | 09:00 - 17:00<br>Dienst - FGr N                           |    |  |  |  |  |  |
| 03            | 04 | 05 | 06 | 07                                                         | 08                                                        | 09 |  |  |  |  |  |
|               |    |    |    | 19:30 - 21:30<br>Stammtisch für<br>Althelfer und<br>Aktive | 09:00 - 17:00<br>Grundausbildung                          |    |  |  |  |  |  |
|               |    |    |    | 19:30 - 23:30<br>Dienst - FK                               |                                                           |    |  |  |  |  |  |
| 10            | 11 | 12 | 13 | 14                                                         | 15                                                        | 16 |  |  |  |  |  |
|               |    |    |    |                                                            |                                                           |    |  |  |  |  |  |
| 17            | 18 | 19 | 20 | 21                                                         | 22                                                        | 23 |  |  |  |  |  |
|               |    |    |    | 19:00 - 23:00<br>Dienst - Bergung,<br>FGr W und ZTr<br>TZ  |                                                           |    |  |  |  |  |  |
|               |    |    |    | 19:30 - 23:30<br>Dienst - FK                               |                                                           |    |  |  |  |  |  |
| 24            | 25 | 26 | 27 | 28                                                         | 29                                                        | 30 |  |  |  |  |  |
|               |    |    |    | 19:00 - 22:00<br>Grundausbildung                           | 10:00 - 17:00<br>Grundausbildung                          |    |  |  |  |  |  |
|               |    |    |    |                                                            | 15:00 - 18:00<br>Dienst - Jugend                          |    |  |  |  |  |  |
| 31            | 01 | 02 | 03 | 04                                                         | 05                                                        | 06 |  |  |  |  |  |

### Woche Terminkalender

| < Woche 29 2023 >                         |            |  |  |  |  |  |  |
|-------------------------------------------|------------|--|--|--|--|--|--|
|                                           | 17.07.2023 |  |  |  |  |  |  |
|                                           | 18.07.2023 |  |  |  |  |  |  |
|                                           | 19.07.2023 |  |  |  |  |  |  |
|                                           | 20.07.2023 |  |  |  |  |  |  |
|                                           | 21.07.2023 |  |  |  |  |  |  |
| 19:00 - 23:00 Dienst - Bergung, FGr W und | ZTr TZ     |  |  |  |  |  |  |
| 19:30 - 23:30 Dienst - FK                 |            |  |  |  |  |  |  |
|                                           | 22.07.2023 |  |  |  |  |  |  |
|                                           | 23.07.2023 |  |  |  |  |  |  |

Tag

## Terminkalender

|                                                                    | < 21.07.2023 >                             |   |
|--------------------------------------------------------------------|--------------------------------------------|---|
| Datum:<br>21.07.2023<br>Beginn:<br>19:00 Uhr<br>Ende:<br>22:00 Uhr | Dienst - Bergung, FGr W und ZTr TZ<br>Mehr | I |
| Datum:<br>21.07.2023<br>Beginn:<br>19:30 Uhr<br>Ende:<br>22:30 Uhr | Dienst - FK<br>Mehr                        | I |